#### NC STATE UNIVERSITY

### Thursday, May 22nd **Packing Up Pre-Arrival Session** Academic Advising, Course Enrollment Tools, & Technology

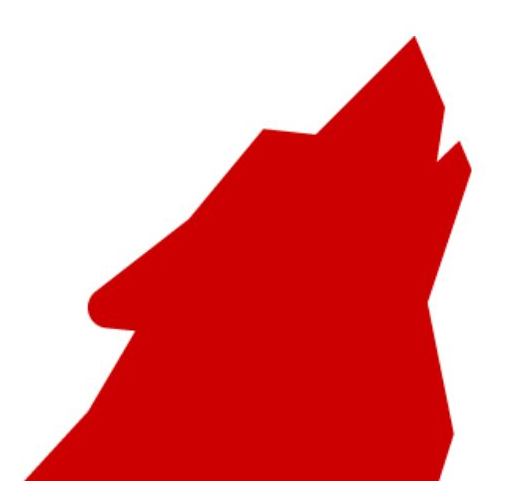

#### NC STATE UNIVERSITY

# **Session Logistics**

| Г | - |   |
|---|---|---|
|   |   | _ |
|   |   | _ |
|   |   | _ |
|   |   | _ |

Please introduce yourself in the chat! This has helped past groups make connections with other new students.

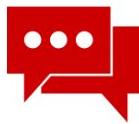

You can submit your questions through the Q&A (Question and Answer) feature and we will answer as many as we can during the Q&A portion of today's session

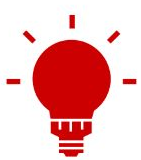

You can use the thumbs up feature to upvote questions your peers have asked. This will make it easier for panelists to see and more likely that you will hear a response.

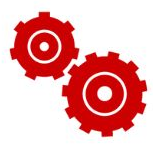

A recording of this session will be posted on our Packing Up webpage

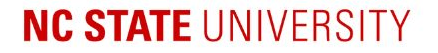

### **University Advising and Outreach**

**Tony Shurer, Academic Coordinator for International Student Support** 

### **Office of International Services**

Lauren Ball, Associate Director

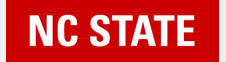

# Pre-Arrival: Advising Support & FAQs

Self-Registration, Enrollment Tools & Resources

#### **Tony Shurer**

Academic Coordinator, International Student Support Academic Advising Programs & Services | Office of International Services ajshurer@ncsu.edu

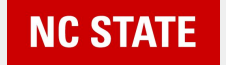

# **Tony Shurer**

### Academic Coordinator, International Student Support

- Promote student well-being and student success
- To help students **navigate** the educational process and **academic** culture
- To **connect students** with appropriate campus and community resources

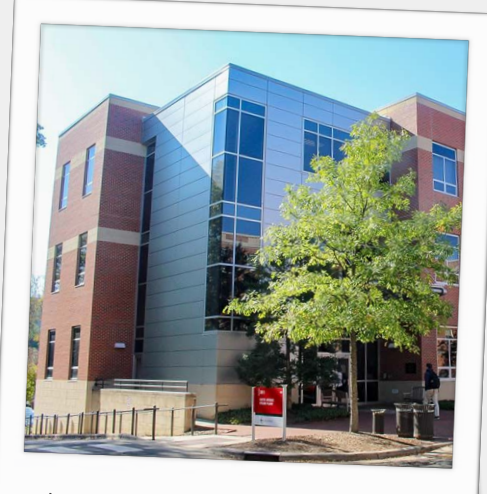

Holmes - Tony's office

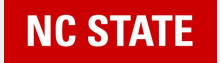

### **Pre-Arrival Academic Advising: FAQ**

# What is an Academic Advisor? Academic Advising?

Academic Advisors can help students navigate a new academic culture—they are here to help.

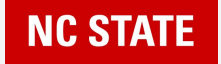

### **Pre-Arrival Academic Advising: FAQ**

### Academic Advisors & Additional Support

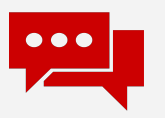

Who is my advisor?

MyPack Portal > Planning & Enrollment > Advisors

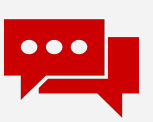

What/who is a Coordinator of Advising?

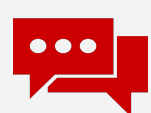

Who is the Academic Coordinator for International Student Support?

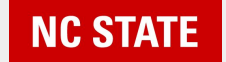

# **Self-Registration**

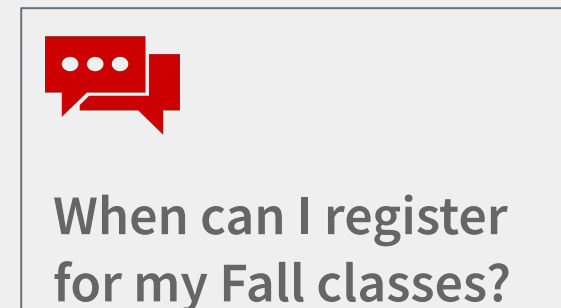

https://go.ncsu.edu/selfregistration

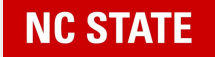

### June 2-6: Self-Registration Program

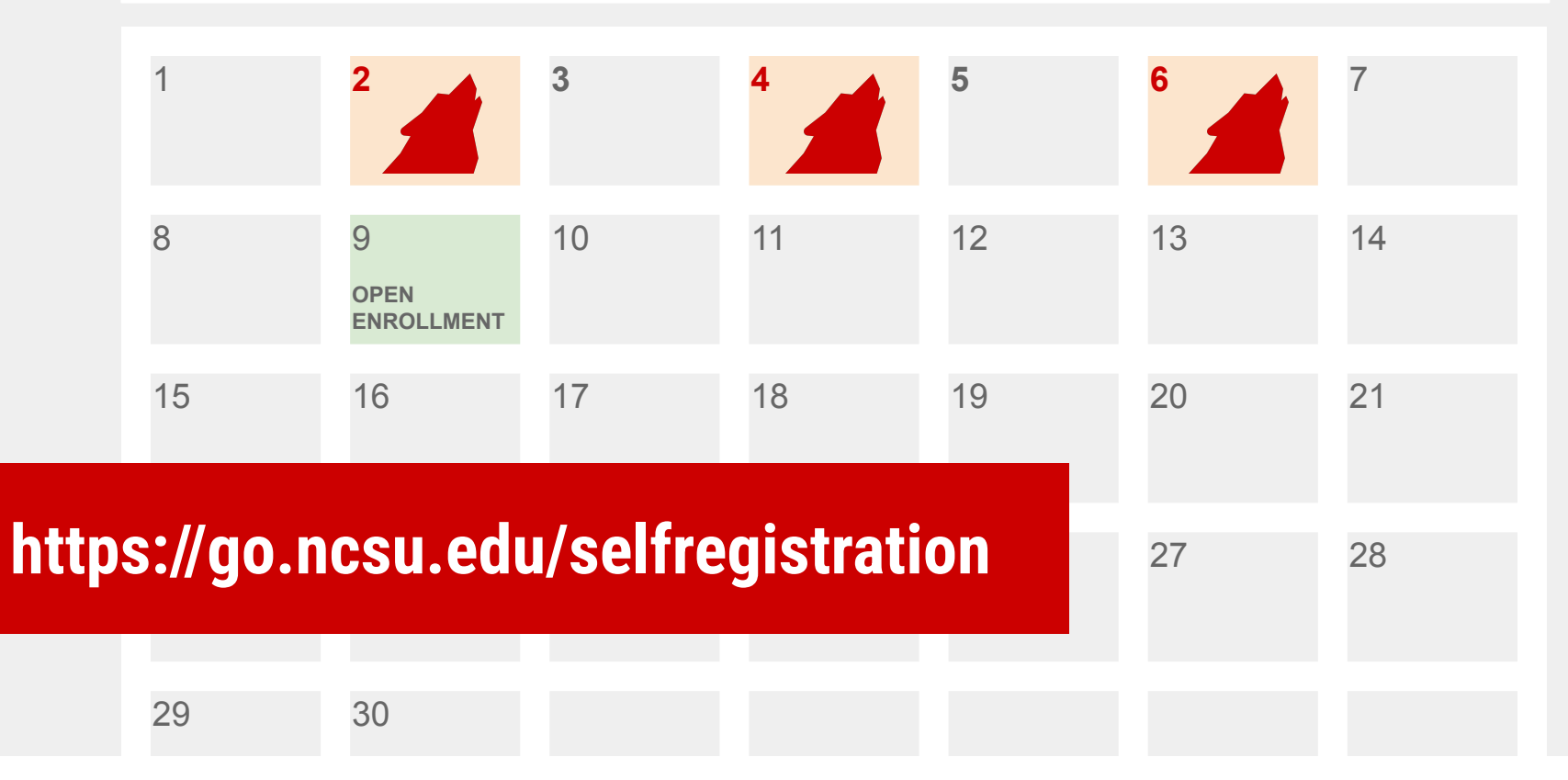

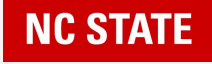

Visit NSP's <u>Advising &</u> <u>Registration</u> website.

- Resources
- Information
- Tutorials

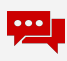

Who can I contact for additional advising support?

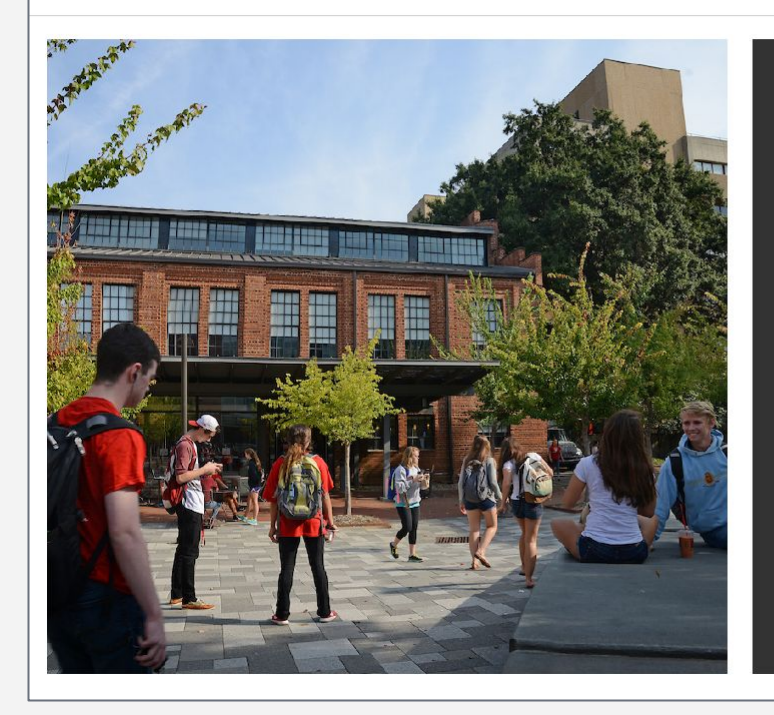

#### **New Student Programs**

### Advising and Course Registration

As a new student, one of your first questions may be "When will I register for classes?" At NC State, student course registration is completed using the online <u>MyPack Portal</u> system, and can only be completed after consultation with an academic advisor. **Select your cohort below** for details on the timing and process for your college or program's academic advising and course registration.

newstudents.dasa.ncsu.edu/advising

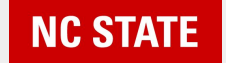

# **Degree Planning**

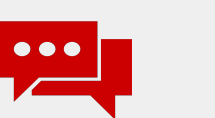

What classes are required?

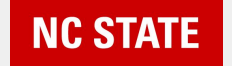

### **Student Services Center**

### **Degree Planning Tools**

- Degree Audit tool used to track your progress & plan future classes
- **Pack Planner** tool used to map your path to graduation
- University Catalog resource that lists Degree Requirements and provides possible "Semester Sequence/Plans" for each major
- □ **Course Catalog** (Find a class) & **Class Search** (Find class availability)

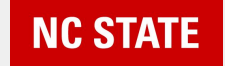

# **Enrollment Wizard**

MyPack Portal > Planning & Enrollment > Enrollment Wizard

NC STATE

### How do I access the Enrollment Wizard? Where is it?

- 1) Log into MyPack Portal
- 2) Select "Planning & Enrollment"
- Select "Enrollment Wizard" from left-side menu

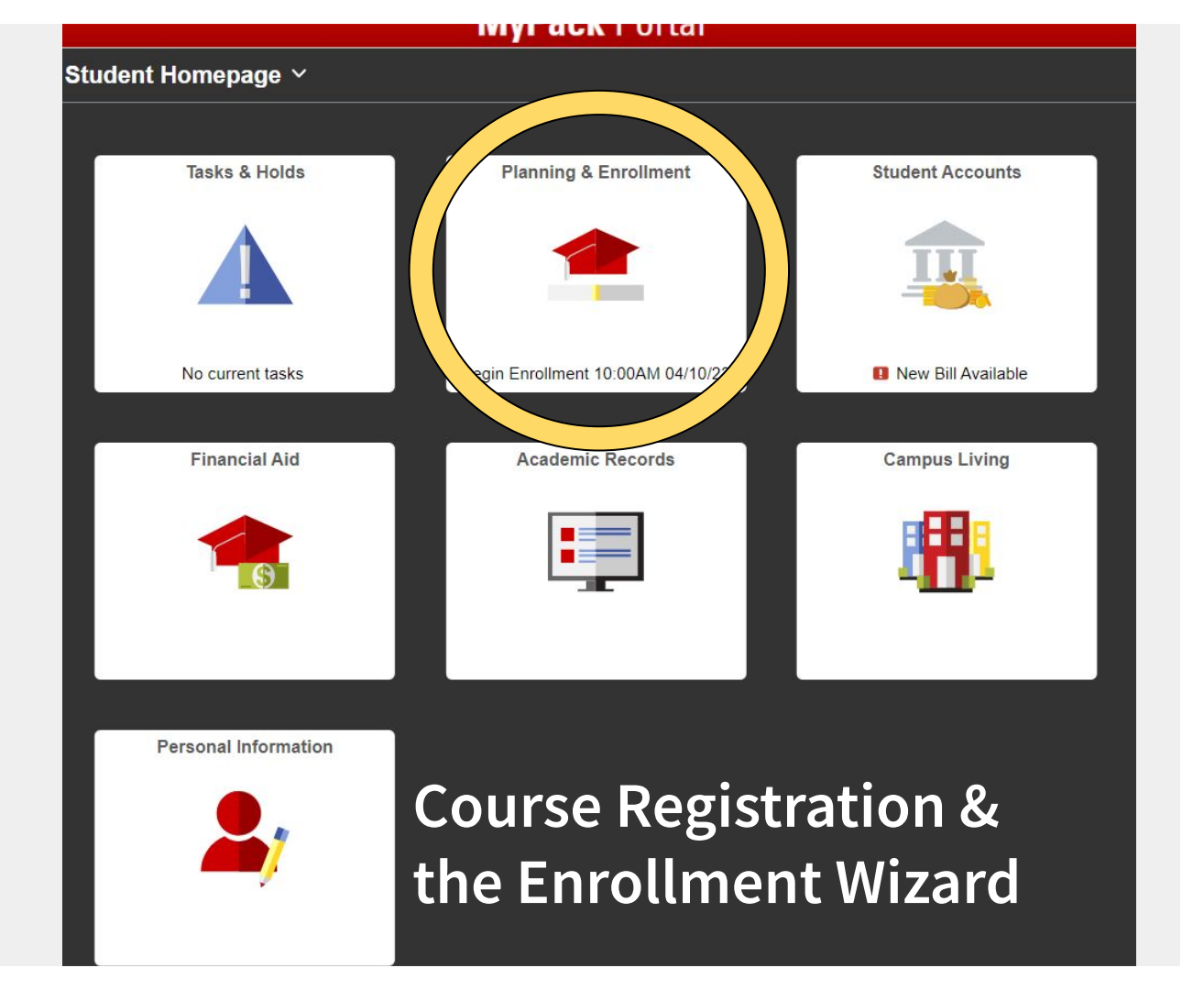

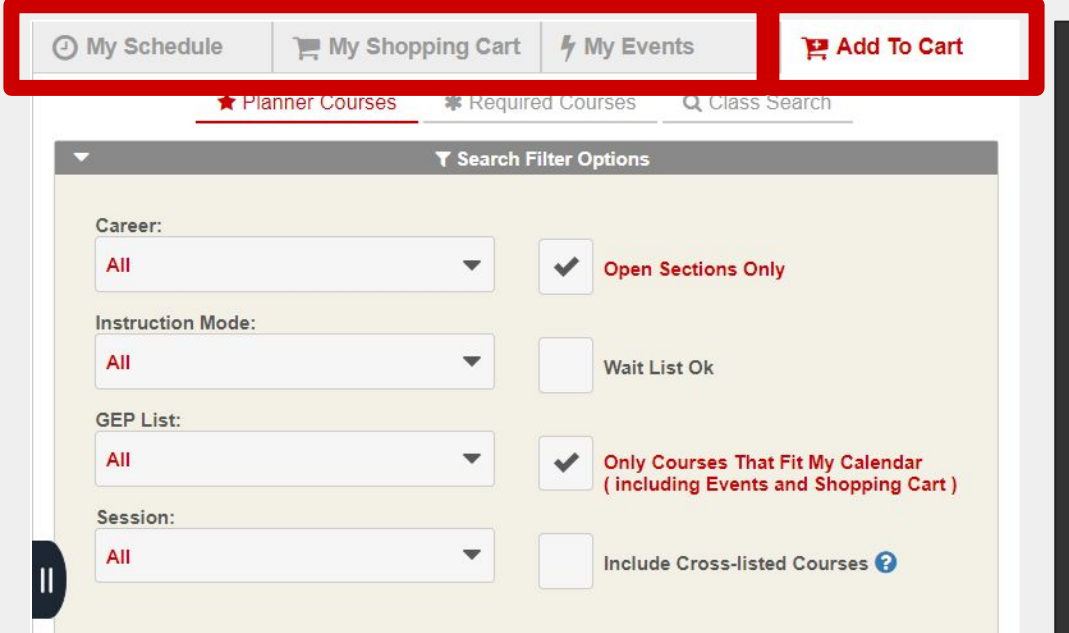

|        | 2                                 | 023 Fall 1 | lerm (      | •       |                                  |                   |
|--------|-----------------------------------|------------|-------------|---------|----------------------------------|-------------------|
| COURSE | DESCRIPTION                       | UNITS      | TERM STATUS | PRE-REQ | SECTIONS                         | OPTIONS           |
| CH 101 | Chem Molecular Sci                | 3.00       | Offered     | •       | 24 Meet Search<br>Filter Options | General Chemistry |
| CH 102 | Gen Chem Lab                      | 1.00       | Offered     | •       | 27 Meet Search<br>Filter Options | General Chemistry |
| E 102  | Engineering in the 21st<br>Centur | 2.00       | Offered     |         | 15 Meet Search<br>Filter Options |                   |

### Where do I start?

#### Add To Cart (default view)

• Search for classes by (1) planned courses; (2) required courses; (3) custom search

#### My Schedule

• View your enrolled and waitlisted class schedule

#### My Shopping Cart

 View classes added to your shopping cart. This is where you officially "enroll" or "register."

#### **My Events**

 Add extracurricular activities and/or work schedule to your calendar for additional planning

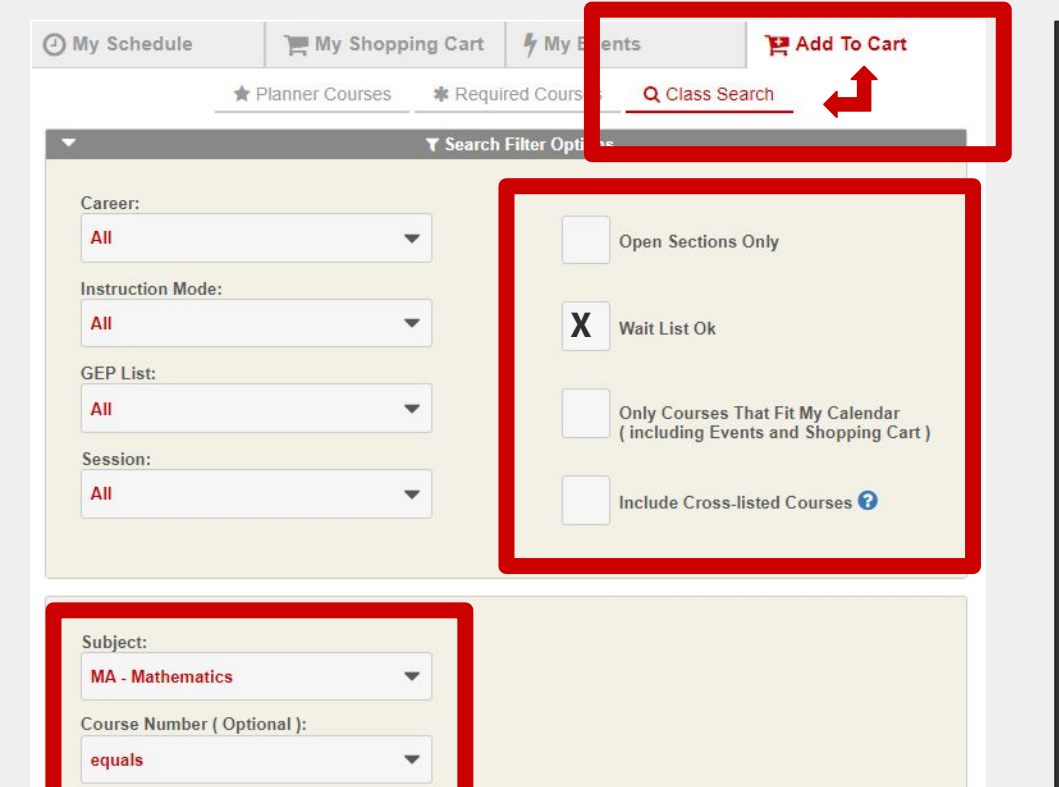

141

Search

Instructor Name ( Optional ):

# How can I find a specific clas<u>s?</u>

- Enrollment Wizard > Add to Cart > Class Search
- Filters: Recommendation to select "Wait List OK."
- Filters: By deselecting "Open Sections Only" and "Only Courses That Fit My Calendar," you can see the greatest number of results.
- Choose Subject and enter Course Number

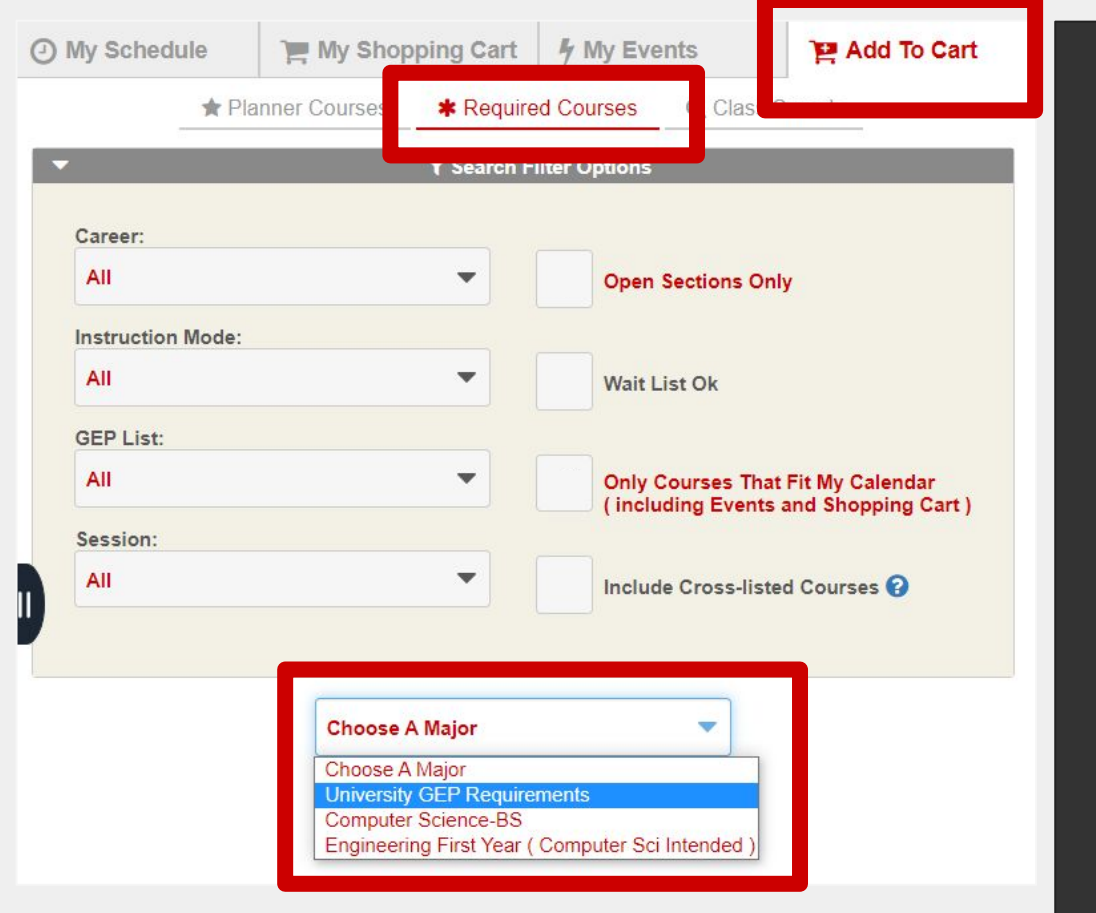

#### How can I search for all available options within the GEP?

- Enrollment Wizard > Add to Cart > Required Courses
- Select "University GEP Requirements"
- Choose category of classes from the list presented (i.e. "Humanities," "Social Sciences," "Interdisciplinary Perspectives"
- Remember to adjust your search filters to see a greater number of available courses!

| I - CLA                  | SS             | S DESCRIPTION GRADING UNITS STAT   1 Calculus I Graded 4.00 Ø |                        | CRIPTION           |                               |                | STATUS   |            |                       |                          |
|--------------------------|----------------|---------------------------------------------------------------|------------------------|--------------------|-------------------------------|----------------|----------|------------|-----------------------|--------------------------|
| - MA                     | 141            |                                                               |                        |                    |                               | Graded 4       |          | 0          | P Add To Cart         |                          |
| ECTION                   | түре           | =                                                             | DAYS                   | TIME               |                               | LOCAT          | ION      | INSTRUC    | TOR                   | SEATS                    |
| ⊕001                     | Lectu          | re                                                            | Mon/Wed/Fri            | 08:30 A<br>09:20 A | M -                           | <b>Q</b> 00214 | Cox Hall | Mayers,Nic | k                     | 9 Students<br>Waitlisted |
| B001A Problem<br>Session |                | Tue/Thu                                                       | 08:30 AM -<br>09:20 AM |                    | M - Q 03216 Broughton<br>Hall |                |          |            | No Seats<br>Available |                          |
| - MA                     | 141            | Calcu                                                         | lus I                  |                    | Gra                           | aded           | 4.00     | 0          | 19 4                  | Add To Cart              |
| ECTION                   | TION TYPE DAYS |                                                               | DAYS                   | TIME               | TIME LOCATIO                  |                | ION      | INSTRUCTOR |                       | SEATS                    |
| Ð <u>001</u>             | Lecture        |                                                               | Mon/Wed/Fri            | 08:30 A<br>09:20 A | M -                           | <b>Q</b> 00214 | Cox Hall | Mayers,Nic | k                     | 9 Students<br>Waitlisted |
| Đ001B                    | Problem        |                                                               | Tue/Thu                | 03:00 F            | PM -                          | 00434 11       | I1 Lampe |            |                       | 1 of 44                  |

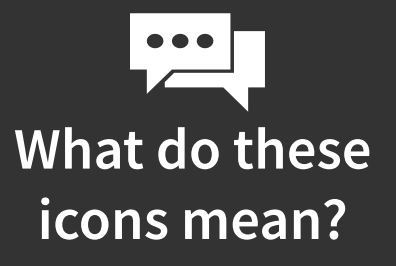

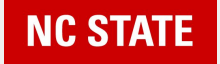

### **Pre-Arrival Academic Advising: FAQ**

### Am I registered? Did I enroll successfully?

Return to "My Shopping Cart" in the Enrollment Wizard and click **Enroll**!

Enrolled courses will change from **Blue** to **Green**.

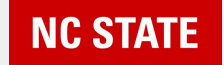

# **Academic Success**

Expanding your definition of success

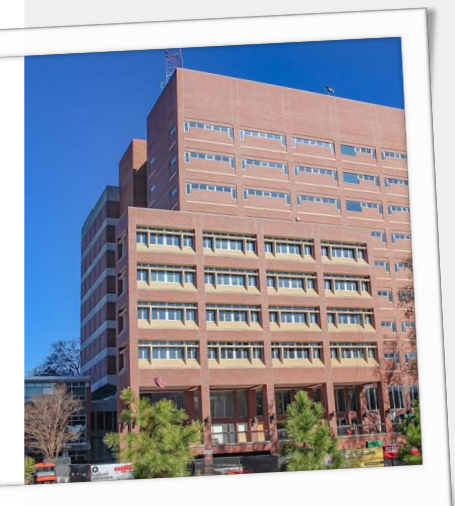

Hill Library - main

## **Academic Success Center**

academic skill development

### DH Hill Library, 2nd Floor

- Individual Tutoring & Group Tutoring, Supplemental Instruction
- Writing Support Services
- Peer Mentoring
- Drop-In Services: Academic Advising, Career Coaching, Wellness Coaching

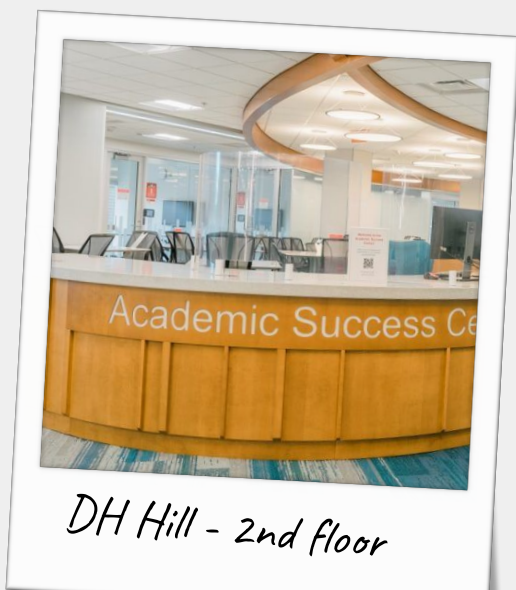

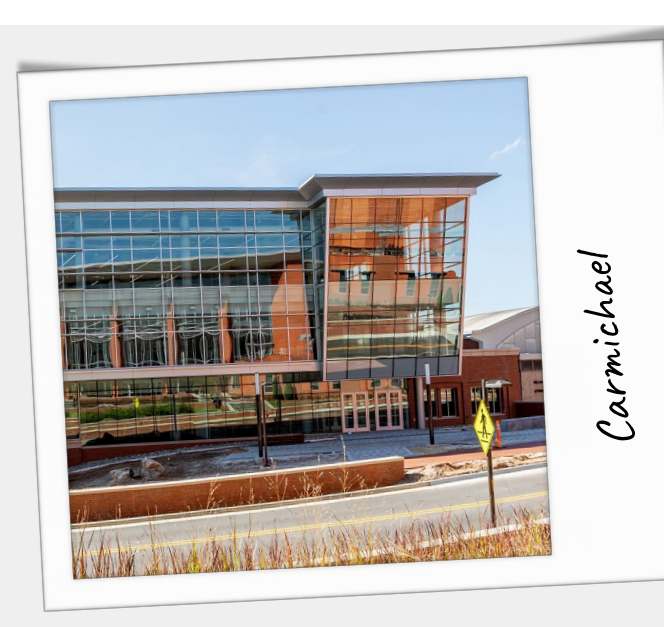

# **Wellness Coaching**

setting goals & developing a plan

NC State Wellness & Recreation Carmichael Complex

- Individual Coaching & Group Coaching: Setting goals; Nutrition; Physical Activity; Resilience; Stress Management; Time Management
- Drop-In Coaching
- ThriveWell Program: Education Sessions, Wellness Challenges

## **Counseling Center**

emotional & psychological growth

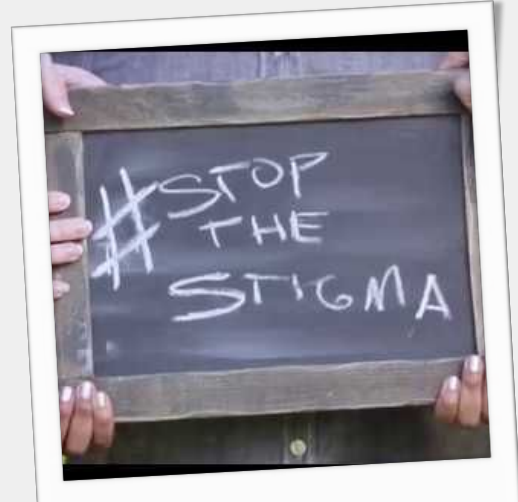

Stop the Stigma

#### Counseling Center Campus Health, 2nd Floor

- It is difficult to ask for help. Give it a try!
- Individual counseling; Group counseling; Self-Help resources; Programs & workshops
  - International Tea Time
  - International Student Group
- Academic Counseling: learn concrete tools and strategies to deal with academic struggles.

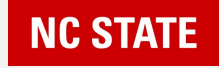

#### **Tony Shurer**

Academic Coordinator for International Student Support Phone: +1 919.515.9162 Website: advising.dasa.ncsu.edu (Academic Coordinator for International Student Support) Email: ajshurer@ncsu.edu

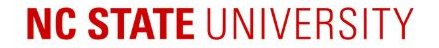

## **Question & Answer**

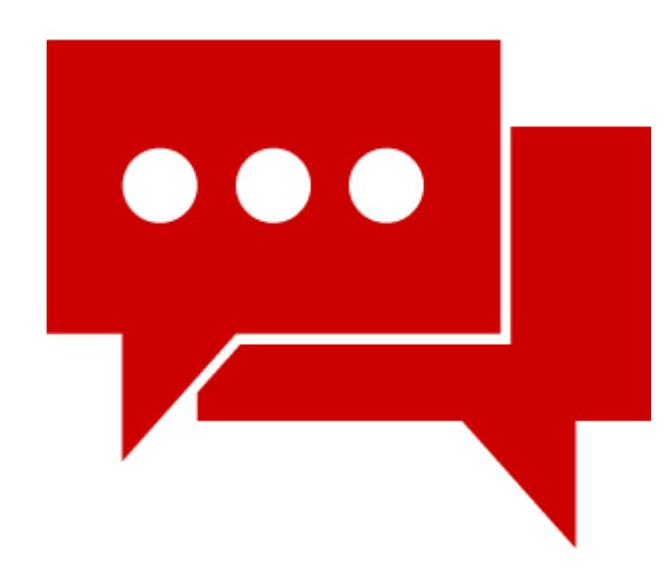

## **Upcoming Important Dates**

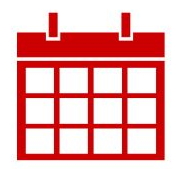

**On-Campus Housing Move-in for Fall 2025** 

August 12, 2025

**Fall 2025 International Student Orientation** 

August 13-15, 2025

**First Day of Class Fall 2025** 

**Tuition and Fee Deadline for New International Students** 

August 18, 2025

August 21, 2025

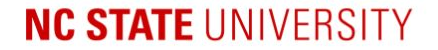

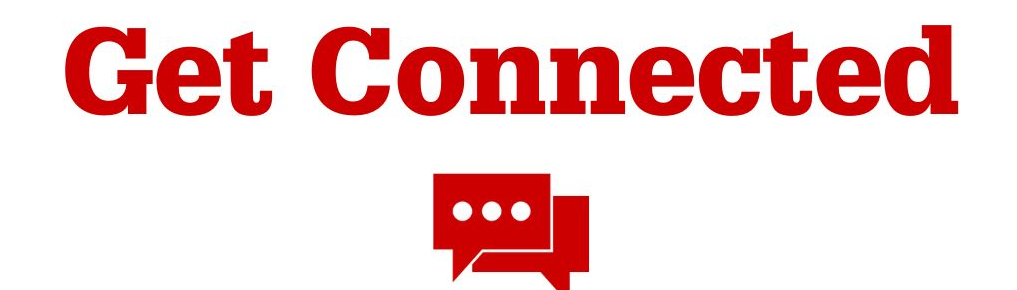

### **Packing Up Pre-Arrival Series**

Our next session will be Wednesday, June 4th from 8:30am to 9:30am Eastern Time. This session will cover the immunizations and health insureance requirements at NC State and will include information about some changes taking effect in Fall 2025.

> Registration will be live in 1 hour. go.ncsu.edu/packing-up-registration

NC STATE